### 入校・退校時刻記録管理システム 超簡単シリーズ 取扱説明書

○超簡単「スターターキット」
○超簡単「閲覧・印刷・バックアップソフト」
○超簡単「入校・退校入力ヘルパー」
○超簡単「つけ忘れウォッチャー」
○超簡単「データ抽出・分析ソフト」
○超簡単シリーズ「MainMenu」

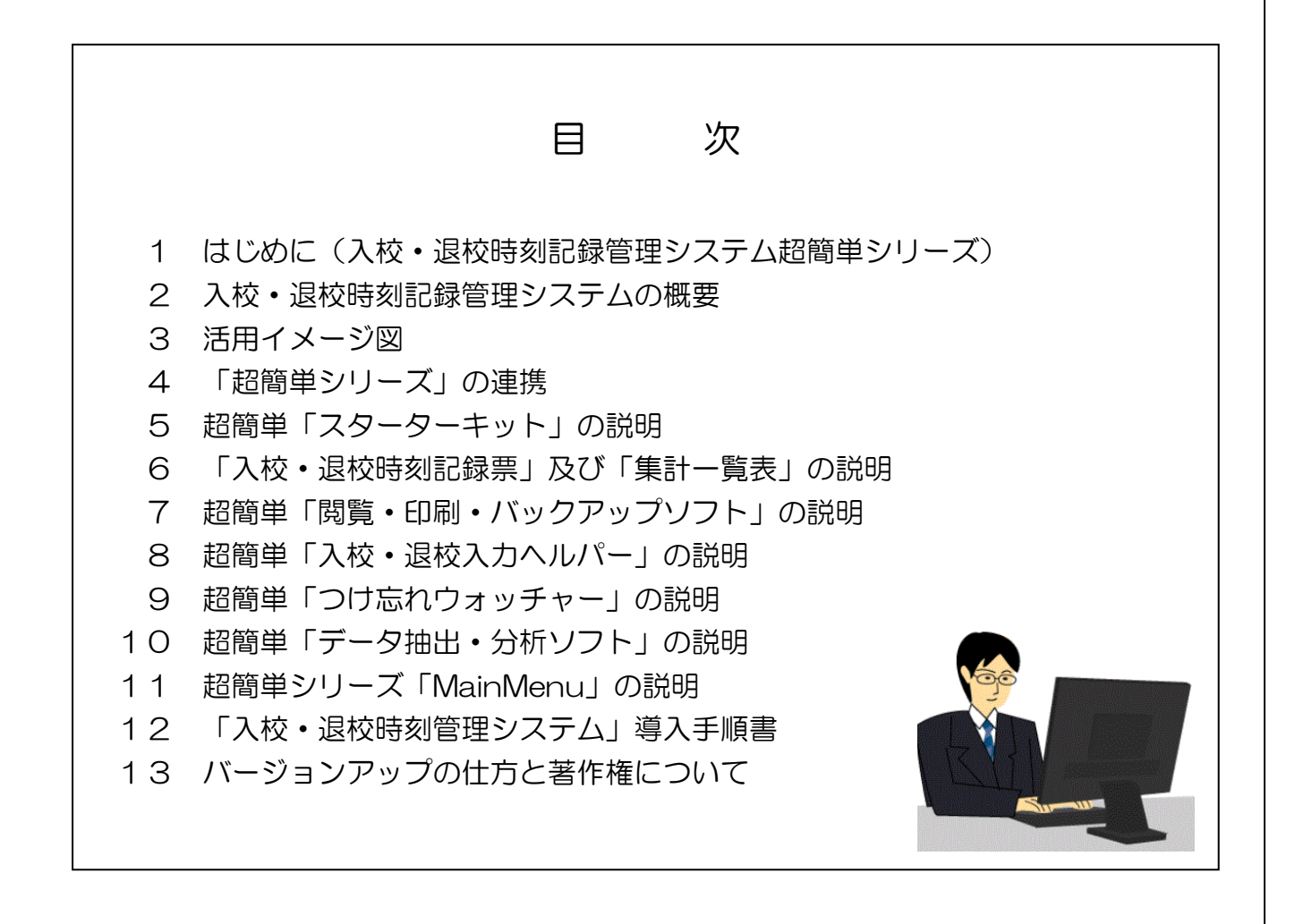

#### 平成24年1月11日

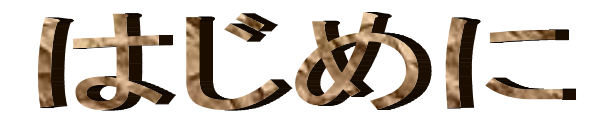

### ◆ 入校・退校時刻記録管理システム超簡単シリーズ

この「超簡単シリーズ」は、広島県の公立学校で記入をすることとなっている「入校・ 退校時刻記録票」の導入、運用、集計、保存における各学校の負担を軽減し、よって「入 校・退校時刻記録票」に係る教職員への健康指導が円滑に行われることを目的に開発し ました。

「入校・退校時刻記録票」の記入が始まった平成20年4月には,所属していた学校 において,「入校・退校時刻記録票」のExcelの表に合計のための数式を記入しただけと いう簡単なものでしたが,その後,それにリンクした教職員全員の集計表を追加し,近 隣の希望される学校に配付して使っていただいていました。

今年度,様式が「新様式」に変更されるに当たり、より便利でより使いやすいソフト を開発する作業に取りかかり、現在に至りました。そのきっかけは、ある大きな学校で、 月末になると教頭先生が、教職員全員が手書きした「入校・退校時刻記録票」を、電卓 をたたいて集計しておられるという話を聞いたことです。

作成したソフトは、県内各地の知り合いの校長先生、教頭先生、事務長さんに配付し、 モニターとして使用して頂き、ご意見、ご要望をお聞きして改良、拡張していくうちに、 6つのソフトが誕生しました。そして、現在も日々バージョンアップを重ねております。

1 校でも多くの学校が、この「<mark>超簡単シリーズ</mark>」をご活用いただき、業務の軽減、教 職員指導の充実に努めていただくことを祈念します

名前のとおりシステムの導入、運用、集計、分析、保存に係る操作は「超簡単」です。

| (別紙札 | (江羕 | 20       | <u>入校</u> | ·退校時刻                                   | 記録票               |             |     |           |
|------|-----|----------|-----------|-----------------------------------------|-------------------|-------------|-----|-----------|
|      |     |          |           | <u></u>                                 | <sup>I</sup> 成 23 | ] 年         | 7   | ]月分       |
|      | (   | 500      | R         | 期 間<br>職員番号                             |                   | ] ~<br>] 氏名 |     |           |
| Ξ    | 曜日  | 休日       | 入校時刻      | 退校時刻                                    | 在校問               | 詂           | 在校時 | 閒(外)<br>※ |
| 1    | 金   | 2005     |           | :                                       | :                 | 20<br>12    |     | :         |
| 2    | 土   | 休        | :         | :                                       | :                 |             |     | :         |
| 3    | Β   | 休        |           | :                                       | 1                 |             |     | :         |
| 4    | 月   |          | :         |                                         | 1                 |             |     |           |
| 5    | 火   |          |           | 2 ( 1 ( 1 ( 1 ( 1 ( 1 ( 1 ( 1 ( 1 ( 1 ( | 1                 | 10          |     | :         |
| R    | 74  | <i>"</i> | 1 84      | 100                                     | 8                 | 1           |     |           |

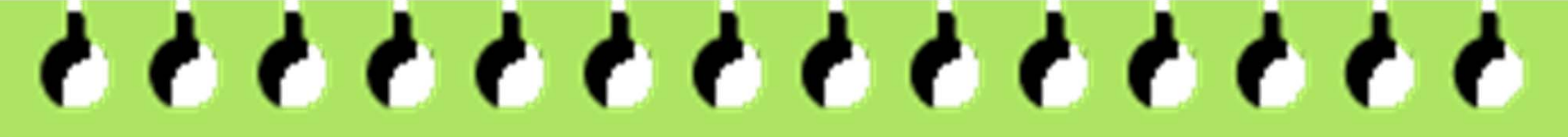

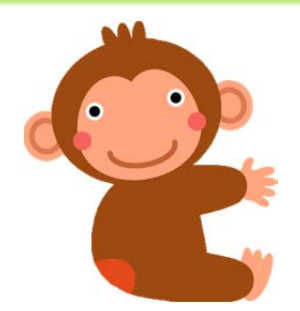

### 「新様式」対応 入校・退校時刻記録管理システム 超簡単シリーズ

### 第1弾(導入編)

#### 超簡単「スターターキット」

- ・導入時の「新規インストール」では、氏名など必要事項を入力して、開始ボタンを押す だけで、教職員人数分の「入校・退校時刻記録票」及び、それらにリンクした「※集計 一覧表」が自動作成されます。(教職員56名にまで対応しています。)
- ・また、「変更インストール」では、異動などにより教職員名簿の変更があったときに、 設定を変更して開始ボタンを押すだけで自動的に変更されます。
- ・作成された「入校・退校時刻記録票」と集計一覧表(在校時間(外))は、80時間を 越えると黄色、100時間を越えると赤色が表示される機能を備えています。

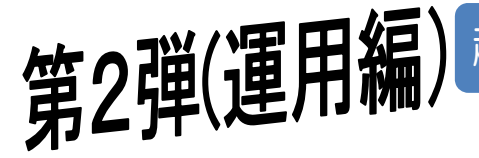

#### 超簡単「閲覧・印刷・バックアップソフト」

- ・確認したい教職員名と月を指定するだけで、該当の教職員の「入校・退校時刻記録票」
   を表示できます。
- ・月末には、その月の全教職員の「入校・退校時刻記録票」を連続印刷できます。
- ・全員の「入校・退校時刻記録票」を月ごとに1つのファイルにまとめてバックアップできます。

# \*\*\*

### 第3弾(運用編)

#### 超簡単「入校・退校入力ヘルパー」

- ・主に, 職員室の1台の「入校・退校時刻記録票」入力専用パソコンから全教職員が 入力を行う学校が対象の入力用ソフトです。
- ・画面にある自分の名前のボタンをクリックすると、自動的に自分の「入校・退校時刻記録票」が起動し、クリックした時刻が入力されます。入力時、チャイムが鳴るとともに、「おはようございます」「おつかれさまでした」という音声が再生されます。
- ・また、入校,退校時に入力できなかったとき、あとから記録する時刻を修正して入力する「時刻変更モード」や「過日入力モード」も備えています。

## 第4弾(運用編)

#### 超簡単「つけ忘れウォッチャー」

- ・過去1ヶ月間の全教職員の入力状況を一覧で確認できるソフトです。あわせて過去 3週間分の在校時間(外)の概数や入校時,退校時のつけ忘れを「O,×」で特定 して表示する機能も備えています。
- ・つけ忘れの教職員には、スピーディーに入力を促し、在校時間(外)の多い教職員には、タイムリーに指導・助言を行うことができます。

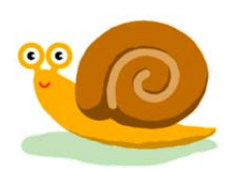

\*\*\*\*

#### 超簡単「データ抽出・分析ソフト」

- ・4月から現在までの全教職員の「入校・退校時刻記録票」のデータを、1件1件抽出し、分析するための分析ソフトです。
- ・ソフトを起動すると,自動的に全教職員の「入校・退校時刻記録票」からデータを 抽出,表形式で表示しデータ件数をメッセージボックスで知らせます。
- ・別ファイルの「集計用シート」にアウトポートし、自動で「ピボットテーブル」や 「ピボットグラフ」を作成、保存することができます。
- ・「ピボットテーブル」や「ピボットグラフ」では、「在校時間(外)」などの月別、 個人別,平日,休日別の様々なビジュアルなグラフが表示でき、教職員指導や校内 衛生委員会の資料として活用することができます。

※「ピボットテーブル」や「ピボットグラフ」は、Excelの機能です。

### 第6弾(ノニュー編) 超簡単シリーズ「MainMenu」

第5弾(分析編)

- 「入校・退校時刻記録票」管理者を支援するメニューソフトです。
- ・メニューには、初心者向けにそれぞれのソフトの説明が書かれ、上記の超簡単シリーズのソフトを起動がしやすいように工夫されています。
- ・このメニューソフトは管理者のパソコンに置いて、「入校・退校時刻記録票」のあるフォルダを指定して使うことができます。

 ※「MainMenu」は、WindowsVistaとWindows7には対応していますが、WindowsXPには 対応していません。
 ただし、WindowsXPにおいても、マイクロソフト社のサイトから
 「. NET Framework2. 0」をダウンロードしてインストールすると利用することができます。
 なお、この「MainMenu」を使用しなくても、「超簡単シリーズ」の全ての機能を使えます。

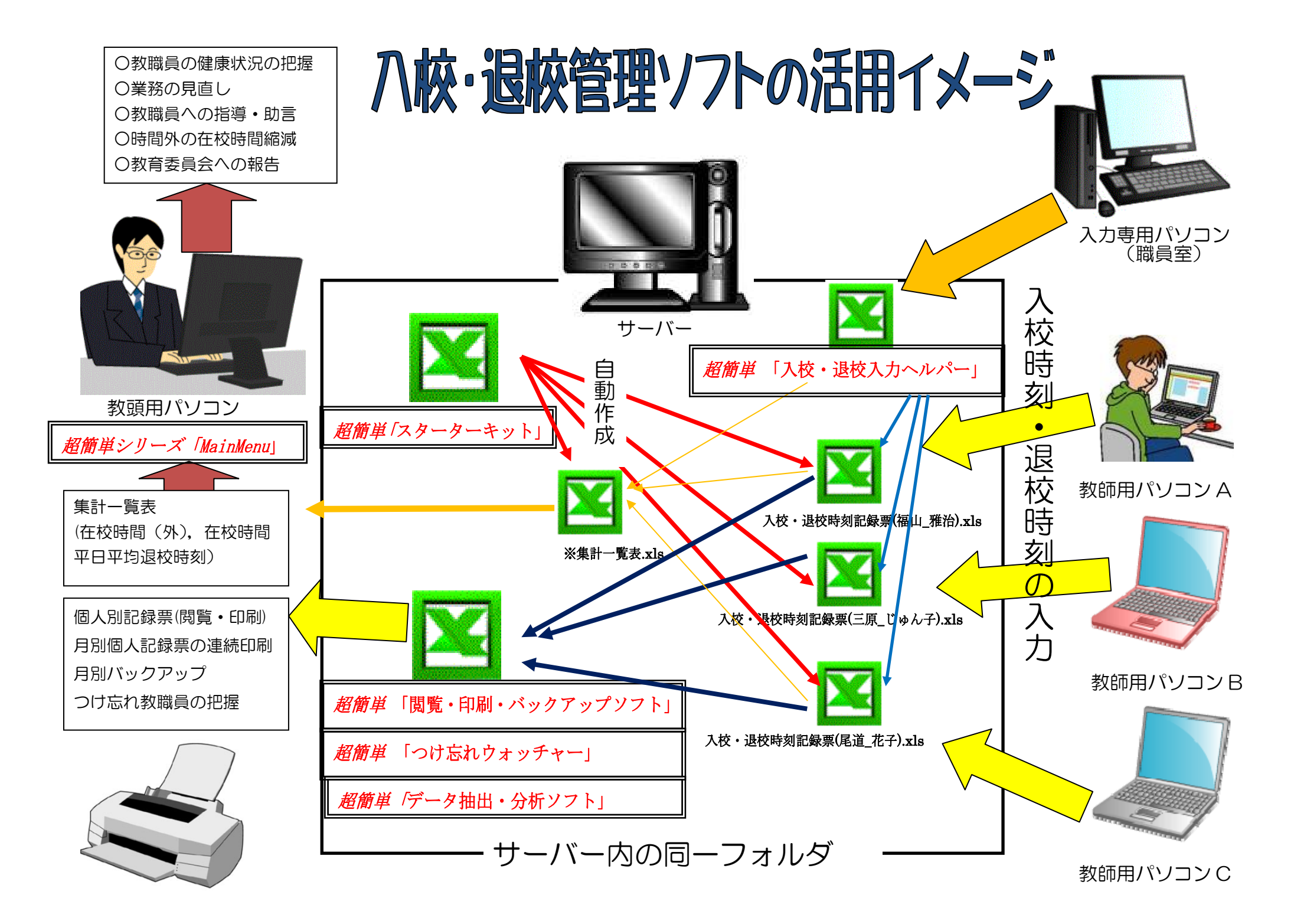

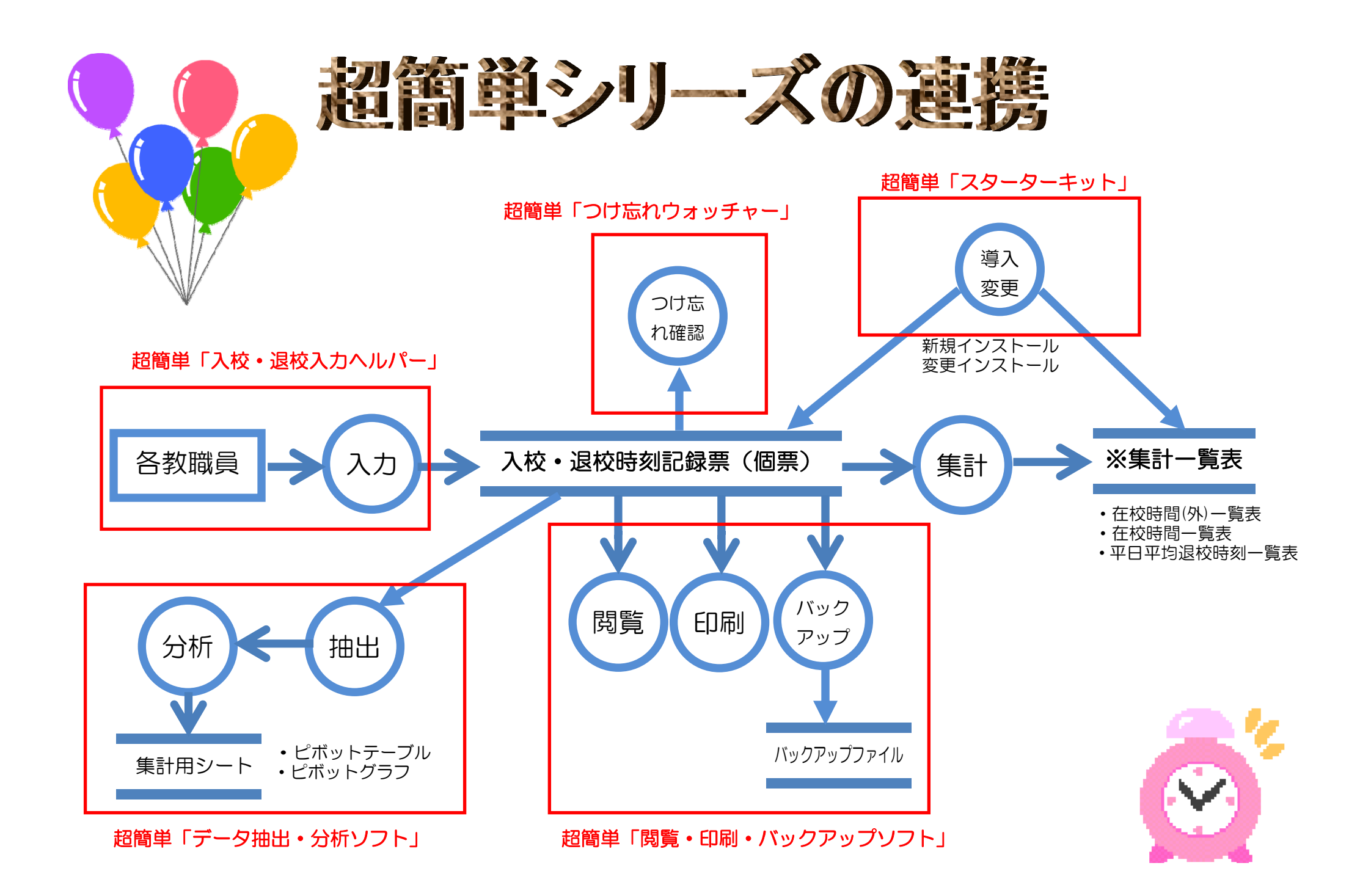

習首単「スターク

「超簡単スターターキット」を使えば、わずかな時間で教職員の人数分の1年間の「入校・退校時刻記録票(新様式)」とそれにリンク した「集計一覧表」(在校時間一覧表, 在校時間(外)一覧表, 平日平均退校時刻一覧表)が自動作成されます。 また、年度途中の人事異動等による職員名簿の一部変更にも対応しています。

※「超簡単シリーズ」の各ソフトに自動設定されるデータ「教職員原簿 txt」も自動的に作成されます。

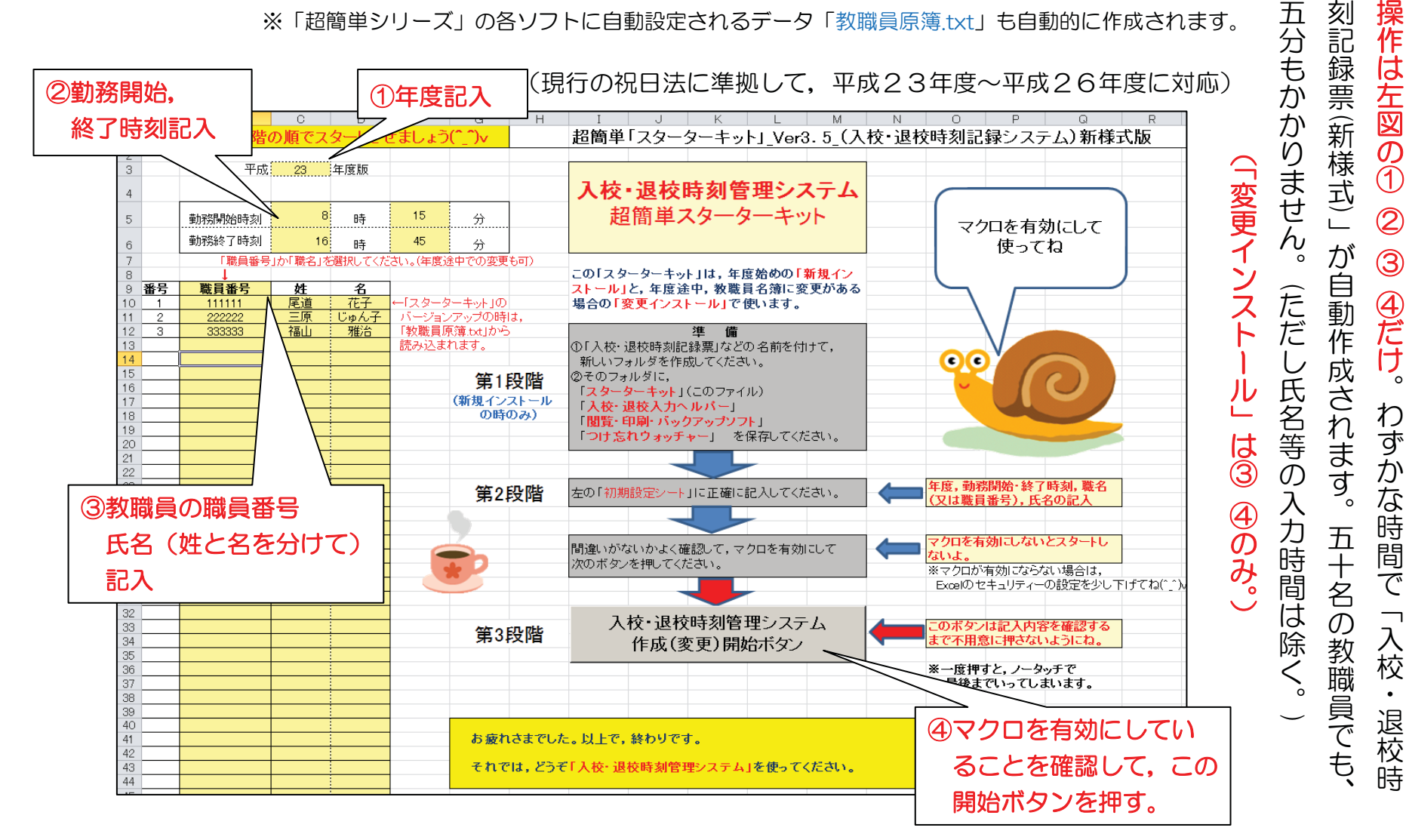

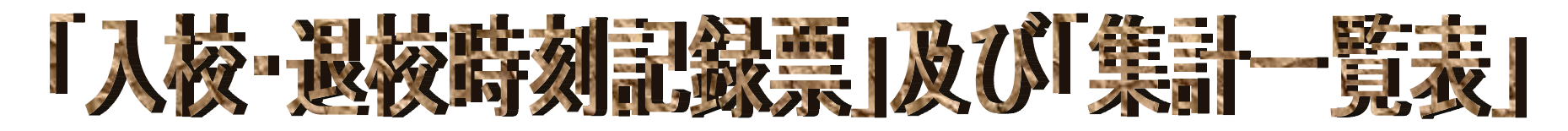

超簡単「スターターキット」により、教職員人数分の「入校・退校時刻記録票」とそれにリンクした「※集計一覧表(在校時間(外), 在校時間、平日平均退校時刻一覧表)」が自動で作成されます。入校時刻、退校時刻を入力するだけで、あとの数値は自動計算されます。

#### 入校・退校時刻記録票

※集計一覧表

|                                                                                                    | В                                                       | С               | D     | E F G            | H I J            | K L M    | O P Q        |    | A | В       | CDE                                        | FG          | Н               | I J K                    | LMN                                                                                                    | O P C               | RST                       | U                | VW                | X Y Z  |
|----------------------------------------------------------------------------------------------------|---------------------------------------------------------|-----------------|-------|------------------|------------------|----------|--------------|----|---|---------|--------------------------------------------|-------------|-----------------|--------------------------|----------------------------------------------------------------------------------------------------|---------------------|---------------------------|------------------|-------------------|--------|
|                                                                                                    |                                                         |                 |       |                  |                  |          | 1            |    |   |         |                                            |             | 平成2             | 23年度                     | 平日                                                                                                    | 平均退                 | 枝                         | 時刻               | 一覧書               |        |
| 2                                                                                                    |                                                         |                 |       | 人位               | "退仪时刻記           | 越景       |              | Ż  | - |         |                                            |             |                 |                          |                                                                                                    |                     |                           | _                |                   |        |
| 4                                                                                                    |                                                         |                 |       |                  | 平成               | : 23 年   | 9月分          | 3  |   |         | 4月                                         | 5月          |                 | 6月                       | 7月                                                                                                    | 8月                  | 9月                        | 1                | o月                | 11月    |
| 6                                                                                                    |                                                         |                 |       |                  | 期間 Hi            | 23.9.1 ~ | H23.9.30     | 4  | 1 | 尾道 花子   | 17 : 50                                    | 17 :        | 38              | 17:54                    | 17 : 28                                                                                                    | 3 15 <b>:</b> ·     | 10 16 : 5                 | 4 19             | : 52              | :      |
| 8                                                                                                    |                                                         |                 |       |                  | 職員番号 22          | 22222 氏名 | 三原 じゅん子      | 4  |   |         | 20 - 20                                    | 10 -        | 44              | 00 · 17                  | 20 - 10                                                                                                    | 10 -                | 1 10 - 0                  | 1 00             | · 20              |        |
| 10                                                                                                    |                                                         |                 |       |                  |                  |          |              | 5  | 4 |         | 20 • 30                                    | 18 -        | 44              | 20 • 17                  | 20 • 10                                                                                                    | , 15 -              | 11 13 • 2                 | 1 20             | . 30              |        |
| 11                                                                                                    | Β                                                       | 曜日              | 休日    | 入校時刻             | 退校時刻             | 在校時間     | 在校時間(外)<br>※ | 6  | 3 | 福山 雅治   | 18:16                                      | 18 :        | 16              | 17 : 43                  | 18 : 20                                                                                                    | ) 17 : 4            | 47 18 <b>:</b> 2          | 1 19             | : 50              | :      |
| 12<br>29                                                                                                    | 16                                                      | 全               |       | 6 : 55           | 20 : 30          | 13:35    | 5:05         |    | A | В       | С                                          | C           | ) E F           | GHI                      | JKL                                                                                                    | MNO                 | PQRS                      | TU               | VW>               | Y Z AA |
| 20                                                                                                    | 17                                                      | ±               | 休     | :                | 20 . 00          | :        | :            | 1  |   |         |                                            |             |                 | 亚                        | 成23年                                                                                                    | E度 在                | 校時間                       |                  | 皆表                |        |
| 30                                                                                                    | 18                                                      | B               | 休     | :                | :                | :        | :            | 2  | - |         |                                            |             |                 |                          | 120-0                                                                                                    |                     |                           |                  | <del>.</del> .    |        |
| 31                                                                                                    | 19                                                      | 月               | 休     | :                | :                | :        | :            | 3  |   |         |                                            |             | 4月              | 5月                       | 6月                                                                                                    | 7月                  | 8月 9                      | 9月               | 10月               | 11月    |
| 32                                                                                                    | 20                                                      | 火               |       | 6 : 55           | 20:30            | 13 : 35  | 5:05         | 4  |   |         | 合                                          | 19          | 9:3             | ) 183 : 55               | 198 : 20                                                                                                    | 160 : 55            | 81 : 25 179               | ): 55            | 156 : 0           | 0 :    |
| 33                                                                                                    | 21                                                      | 水               |       | 6 : 55           | 20:30            | 13 : 35  | 5:05         | 5  | 1 | 尾迫 化于   | /]訳(平E                                     | 1) 18       | 99 : 3<br>0 : 0 | 0 183 : 55<br>0 0 : 00   | 198 : 20<br>0 : 00                                                                                                    | 160 : 55<br>0 : 00  | 12 : 00 (                 | ) : 55<br>) : 00 | 156 : U<br>0 : 0  |        |
| 34                                                                                                    | 22                                                      | 木               |       | 6 : 55           | 20 : 30          | 13 : 35  | 5:05         | 7  |   |         | 合                                          | 1 34        | 18:4            | 5 308 : 10               | 344:50                                                                                                    | 348 : 25            | 240 : 40 258              | 3:10             | 154 : 5           | 0 :    |
| 35                                                                                                    | 23                                                      | 金               | 休     | :                | :                | :        | :            | 8  | 2 | 二原 じゅん子 | <u>                                   </u> | 27          | 71:3<br>77:1    | 0 230 : 35<br>5  77 : 35 | 271 : 30<br>73 : 20                                                                                                    | 253 : 10<br>95 : 15 | 196 : 15 248<br>44 : 25 8 | 3 30<br>3 40     | 115 : 1<br>39 : 4 |        |
| 36                                                                                                    | 24                                                      | <u> </u>        | 休     | :                | :                | :        | :            | 10 |   |         | 合                                          | 1 20        | )4:1            | 9 204 : 19               | 195 : 01                                                                                                    | 193 : 37            | 107 : 35 224              | 1:00             | 158 : 5           | 0 :    |
| 37                                                                                                    | 25                                                      |                 | 「木へ   | 8:05             | 17:45            | 9:40     | 9:40         | 11 | 3 | 福山 雅治   |                                            | ) 20        | 0 : 0           | 9 204 : 19<br>0  0 : 00  | 195 : 01                                                                                                    | 193 : 37            | 96 : 00 224               | 1:00<br>):00     | 158 : 5           |        |
| 38                                                                                                    | 26                                                      | <del>Л</del>    |       |                  | 20:30            | 13:35    | 5:05         |    | A | B       | CDE                                        | FG          | H               | IJK                      | LMN                                                                                                    | O P C               | RST                       | U                | VW                | XYZ    |
| 39                                                                                                    | 27                                                      | <u> べ</u><br>マレ |       | 6:00             | 19:00            | 12:10    | 3:40         |    |   |         |                                            |             |                 | <u>т</u>                 | 5 しょうしょう しょうしょう しょう | F座 右                | 芯時間                       | 1(別              | ) —               | 暫実     |
| 40                                                                                                    | 20                                                      | 小木              |       | 6 - 55           | 20 . 30          | 10 . 00  | 5.05         | 1  |   |         |                                            |             |                 |                          | 1220-                                                                                                    |                     | _1XHJ                     | u ( ) I          | •)                | 見1(    |
| 41                                                                                                    | 30                                                      | 金               |       | 6 55             | 20:30            | 13:35    | 5:05         | 2  |   |         | 4月                                         | 5月          |                 | 6月                       | 7月                                                                                                    | 8月                  | 9月                        | 1                | o月                | 11月    |
| 43                                                                                                    |                                                         | - 112           |       | :                | :                | :        | :            | 0  |   |         | 50 . 50                                    | 40.4        |                 | 07 . 15                  |                                                                                                    |                     |                           |                  |                   |        |
| 44                                                                                                    | ※在校                                                     | <b>時間(外)</b>    | は,勤務  | 時間外の在校時間の        | ことをいう。           |          |              | 4  | 1 | 尾追 化于   | 56 - 50                                    | 48 :        | 20              | 6/: 45                   | 66 : 30                                                                                                    | 21 : 1              | JO 70 = 3                 | 0 75             | : 30              | :      |
| 45                                                                                                    | F=7.1                                                   |                 |       |                  | 勤務時              | 間外の在校時間計 | 91 : 10 💌    | 5  | 2 | 三原 じゅん子 | 112 : 45                                   | 98 <b>:</b> | 15              | 95 : 50                  | 85 : 55                                                                                                    | 5 65 <b>:</b>       | 10 <mark>91 : 1</mark>    | 0 105            | : 35              | :      |
| 46                                                                                                    | Liid人上<br>1 「入邦                                         | の注意』<br>2時刻山日   | 良校時刻」 | ↓<br>は、24時制で記入する | と、「例】[8:001[20:0 | 101      |              |    | 3 | 福山 雅治   | 75 : 19                                    | 41 :        | 19              | 82 1 41                  | 51: 51                                                                                                    | 7 36 : :            | 35 57 : 3                 | 0 48             | : 20              | :      |
| 48 2 「在校時間」欄は、次の計算式により算出した時間数を記入すること。「退校時刻」 「入校時刻」                                                                                                    |                                                         |                 |       |                  |                  |          |              |    | - |         |                                            |             |                 |                          |                                                                                                    |                     |                           |                  |                   |        |
| 49     3「在校時間(外)」欄は、次の計算式により算出した時間数を超入すること。     7     4     ・     ・     ・     ・     ・     ・     ・     ・     ・     ・     ・     ・     ・     ・     ・     ・     ・     ・     ・     ・     ・     ・     ・     ・     ・     ・     ・     ・     ・     ・     ・     ・     ・     ・     ・     ・     ・     ・     ・     ・     ・     ・     ・     ・     ・     ・     ・     ・     ・     ・     ・     ・     ・     ・     ・     ・     ・     ・     ・     ・     ・     ・     ・     ・     ・     ・     ・     ・     ・     ・     ・     ・     ・     ・     ・     ・     ・     ・     ・     ・     ・     ・     ・     ・     ・     ・     ・     ・     ・     ・     ・     ・     ・     ・     ・     ・     ・     ・     ・     ・     ・     ・     ・     ・     ・     ・     ・     ・     ・     ・     ・     ・     ・     ・     ・     ・     ・     ・     ・     ・     ・     ・     ・     ・     ・     ・     ・     ・     ・ |                                                         |                 |       |                  |                  |          |              |    |   |         |                                            |             |                 |                          |                                                                                                    |                     |                           |                  |                   |        |
| 50                                                                                                    |                                                         |                 |       |                  |                  |          |              |    |   |         |                                            |             |                 |                          |                                                                                                    |                     |                           |                  |                   |        |
|                                                                                                    |                                                         |                 |       |                  |                  |          |              |    |   |         |                                            |             |                 |                          |                                                                                                    |                     |                           |                  |                   |        |
| 걘                                                                                                    | 週休日や祝日には,休日の懶に日勤的に「休」かへり,休みの       在校時間(外)が80時間以上は「黄色」, |                 |       |                  |                  |          |              |    |   |         |                                            |             |                 |                          |                                                                                                    |                     |                           |                  |                   |        |
| 白                                                                                                    | 色が表示されます。「年休」「特休」なども設定できます。                             |                 |       |                  |                  |          |              |    |   |         |                                            |             |                 |                          |                                                                                                    |                     |                           |                  |                   |        |

100時間以上は「赤色」が表示されます。

### 「超簡単閲覧・印刷・バックアップソフト」

「超簡単 閲覧・印刷・バックアップソフト」を使えば、一人一人の「入校・退校時刻記録票」を開くことなく、閲覧、印刷、バック アップすることができます。

| 1  | В         | C        | D      | E F G                    | H I    | JI       | K L     | М        | O P Q        | W X Y Z AA AB AE          | 小司得西朋覧            |
|----|-----------|----------|--------|--------------------------|--------|----------|---------|----------|--------------|---------------------------|-------------------|
| 1  | 1 (別紕様式)  |          | は成立した。 |                          |        |          |         |          |              |                           |                   |
| -2 | <u>,</u>  |          |        | - <u>144</u> 7,22,1477 : |        | <b>7</b> | -       |          |              | 名前と月を指定して表示する             |                   |
| 4  | (Viewer)  |          | er)    |                          | 平成 23  |          |         |          | 9 А          | 名前→ 三原じゅん子 → 表示           |                   |
| 6  | (1101101) |          |        | 期間                       | H23.9  | 1.1      | $\sim$  | H23.9.30 | 月→  9月 🕂     | と,個別の「入校・退校時刻記            |                   |
| 8  |           |          |        |                          | 職員番号   | 22222    | 22      | 氏名       | 三原 じゅん子      | 1124                      |                   |
| 10 | _         |          |        |                          | \      | +1       | <u></u> |          |              | 教職員の名前と月を指定すると,           | 球宗」 ど衣示したり、印刷した   |
| 11 | Н         | 曜日       | 休日     | 人校時刻                     | 退校時    | 刻        | 在校時     | 6        | 在校時間(外)      | その教職員のファイルを開くことなく表示シートを印刷 | いできます。            |
| 12 |           | +        |        | 0 • EE                   | 00.1   | 20       | 40.     | 05       | ×<br>=       | 別見したり,日帅  したりてきます。        | 9 6 6 6 9 8       |
| 13 | 2         | 小<br>  全 |        | 6 - 55                   | 13     | 30<br>45 | 6 -     | ชว<br>รก | 1 20         | ②連結印刷                     |                   |
| 15 | 3         | ±        | 休      | :                        | :      |          | :       | 00       | :            | 月を指定して、全員の記録票を            | ②連続印刷             |
| 16 | 4         | Β        | 休      | :                        | :      |          | :       |          | :            | 連続印刷できます。                 |                   |
| 17 | 5         | 月        |        | 6 : 55                   | 17 : 3 | 30       | 10 :    | 35       | 2:05         | 8月 🕂 実行                   | 指定した月の教職員主員の人     |
| 18 | 6         | 火        |        | 6:55                     | 17 : 1 | 30       | 10 :    | 35<br>25 | 2:05         |                           | 校・退校時刻記録票」を連続印    |
| 19 |           | 木        |        | 6:55                     | 17 : 1 | 30       | 10 :    | 35<br>35 | 2:05<br>2:05 | ③バックアップ                   |                   |
| 21 | 9         | 金        |        | 6 : 55                   | 17 : : | 30       | 10 :    | 35       | 2:05         | 指定した月の全員の記録票を1つの          | 刷でさまり。            |
| 22 | 10        | <b>±</b> | 休      | :                        | :      |          | :       |          | :            | ファイルにバックアップできます。          |                   |
| 23 | 11        | B        | 休      | :                        | :      |          | :       |          | :            |                           |                   |
| 24 | 12        | 月        |        | 6:55                     | 20 :   | 30       | 13 :    | 35<br>25 | 5:05         |                           |                   |
| 25 | 13        | 7K       |        | 6:55                     | 20 :   | 30       | 13 :    | 35<br>35 | 5:05         | マクロナキホリー教務員名              | ③バックアップ           |
| 27 | 15        | 木        |        | 6:55,                    | 20 :   | 30 💊 🐟   | 13 :    | 35       | 5:05         |                           |                   |
| 28 | 16        | 金        |        | 6 : 55                   | 20 -   | 30- 🍾 🏒  | 13 :    | 35       | 5:05         | しないと動作し 2 三原 じゅん子 ←「教職員   | * DAUNUP ノオルタを日動作 |
| 29 | 17        | <u>±</u> | 休      |                          | :      | -        | :       |          | :            | ません。 3 福山 雅治              | 成し,指定した月の全教職員の    |
| 30 | 18        |          | 休      |                          | -      |          |         |          |              |                           |                   |
| 31 | 20        | 一火       |        | 6:55                     | 20 : 1 | 30       | 13 :    | 35       | 5:05         |                           | 「八校・返校时刻記球示」と     |
| 33 | 21        | 水        |        | 6 : 55                   | 20 :   | 30       | 13 :    | 35       | 5:05         |                           | 1 つのファイルにまとめて     |
| 34 | 22        | 木        |        | 6 : 55                   | 20 :   | 30       | 13 :    | 35       | 5:05         |                           | バックフップズキキオ        |
| 35 | 23        | 金        | 休      | :                        | :      |          | :       |          | :            |                           | ハックアッノできます。       |
|    |           |          |        |                          |        |          |         |          |              |                           | ▲BACKUP(4月),xls   |
|    |           |          |        |                          |        |          |         |          |              | ※記動時「教職員原簿 txt」           |                   |
|    |           |          |        |                          |        |          |         |          |              |                           | ABACKUP(3),XIS    |
|    |           |          |        |                          |        |          |         |          |              | より日勤設定されより。               | ▲BACKUP(6月).xls   |
|    |           |          |        |                          |        |          |         |          |              |                           | •                 |
|    |           |          |        |                          |        |          |         |          |              |                           |                   |

**辺笛単くないない、「「「「「」」」」** 「超簡単 入校・退校入カヘルパー」は、職員室にある「入校・退校時刻記録票」入力専用パソコンから、全教職員が入校、退校時に 入力する学校が対象のソフトです。画面にある自分の名前のボタンを押すだけで自分の「入校・退校時刻記録票」を開くことなく、入 校時刻、退校時刻が入力されます。入力が完了すると、チャイムが鳴ります。「おはようございます」「おつかれさまでした」の音声も 再生されます。(※初回メディアプレーヤーが画面いっぱいに表示されますので、小さくして画面の脇の方においてください。)

|                                              | A                  | B C D E F G                                                                                                    | 道日入力ヘルパー X                                                                |
|----------------------------------------------|--------------------|----------------------------------------------------------------------------------------------------|---------------------------------------------------------------------------|
| 1<br>2<br>3<br>4                             | きょう<br>現在の時刻       | は 平成23年10月22日(土) です。<br>は 17時42分55秒 です。                                                                              | <ul> <li>0. ②の順序で入力しましょう</li> <li>① 大島_優子 ・<br/>10月20日(木) ↓ 確認</li> </ul> |
| 5<br>6<br>7<br>8<br>9<br>10<br>11            | 人校ヘルパーを表<br>退校ヘルパー | 表示 退校へルバーを表示 過日入力へルバーを表示 ▲ × ×                                                                                       | 入校時刻 ÷ 時÷ 分未入力<br>退校時刻 ÷ 時÷ 分未入力<br>この時刻で入力していいですか? 確定                    |
| 12<br>13<br>14<br>15<br>16<br>17<br>18<br>19 | おつか                | れさまでした。 退校チェックをお願いします。<br>▲₩ヘルパー<br>おはようございます。入校チェックをお願いします。                                                         | ▲ 「過日入力モード」により、付け忘れた入校時刻、退校時刻が後日でも入力できます。                                 |
| 20<br>21<br>22<br>23<br>24<br>25<br>26<br>27 |                    | 前田 敦子     小嶋 陽菜     宮澤 佐江     未設定       大島 優子     高橋 みなみ     高城 亜樹     「設定                                           | 前田 敦子先生 の入校時刻は,<br>・ 8 時 🗒 00 分 です。<br>よろしいですか? 確定                        |
| 27<br>28<br>29<br>30<br>31<br>32             | 渡辺 6               | 他木 田和     板野 友美     北原 里央     未設定       篠田 麻里子     指原 莉乃     松井 珠理奈     未設定       渡辺 麻友     松井 玲奈     峯岸 みなみ     未設定 | 「時刻変更モード」に引き続き,自<br>分の名前のボタンを押すと,入力時<br>刻を調整することができます                     |
|                                              |                    | 過日入力モード時刻変更モード                                                                                                    |                                                                           |

「超簡単 つけ忘れウォッチャー」を使えば、一人一人の「入校・退校時刻記録票」の未入力の状況、在校時間(外)の状況、入力・ 未入力の詳細を一覧で把握することができます。つけ忘れの教職員には、スピーディーに入力を促し、在校時間(外)の多い教職員に は、タイムリーに指導・助言を行うことができます。

超簡単「つけ忘れウォッチャー」

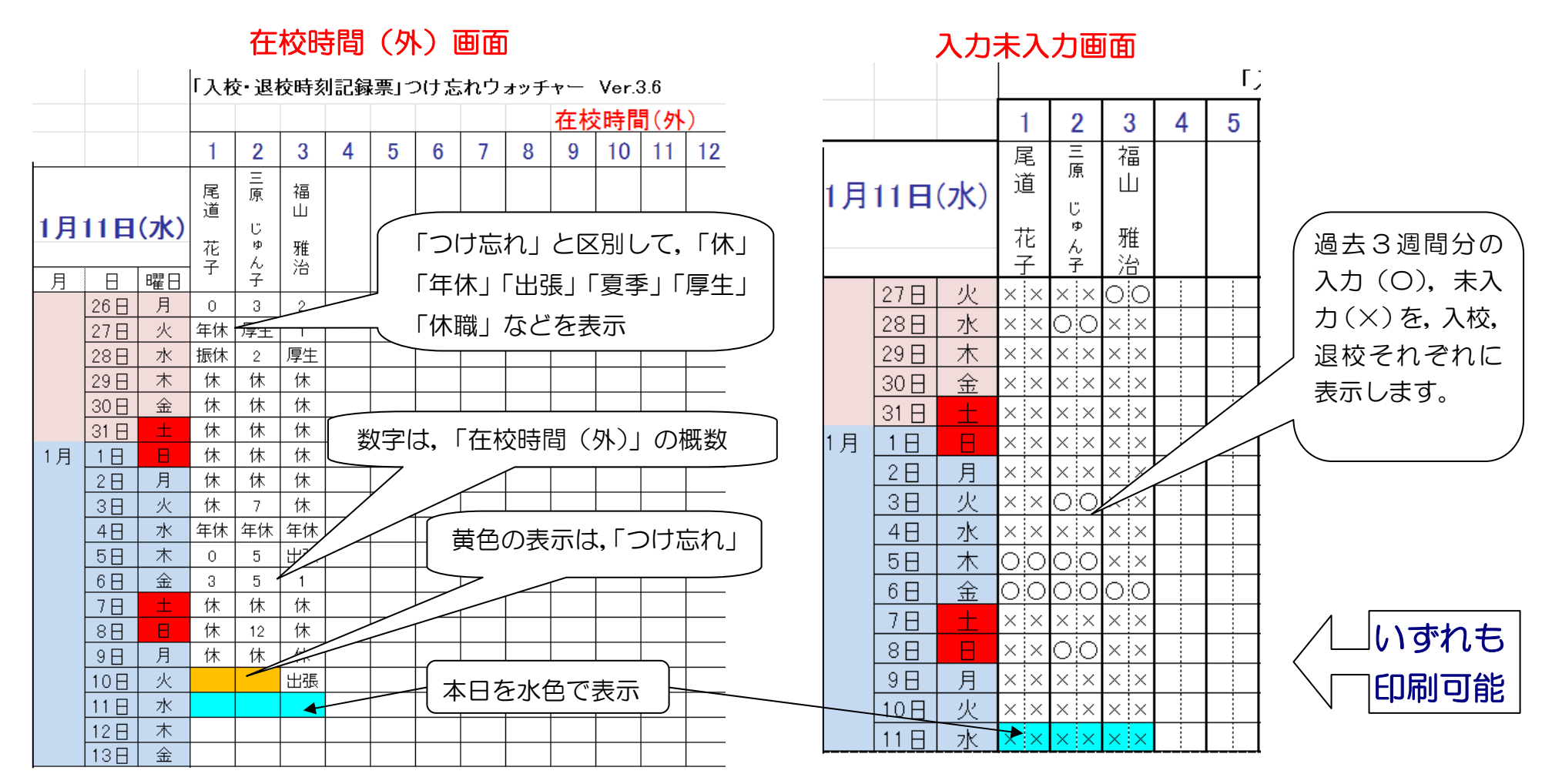

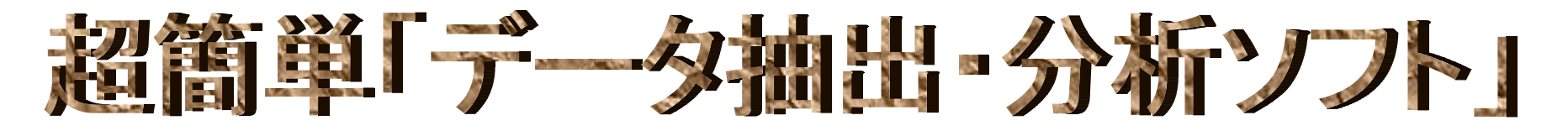

「超簡単 データ抽出・分析ソフト」を使えば、全教職員の「入校・退校時刻記録票」の毎日の未入時刻、退校時刻、在校時間、在校時間、在校時間(外)のデータ1件1件を抽出し、Excelの機能である「ピボットグラフ」「ピボットテーブル」を作成することができます。「ピボットグラフ」や「ピボットテーブル」を使って、さまざまな角度からの分析、ビジュアルなグラフの作成ができます。教職員の個人 指導や校内の衛生委員会などの資料を簡単に作成することができます。

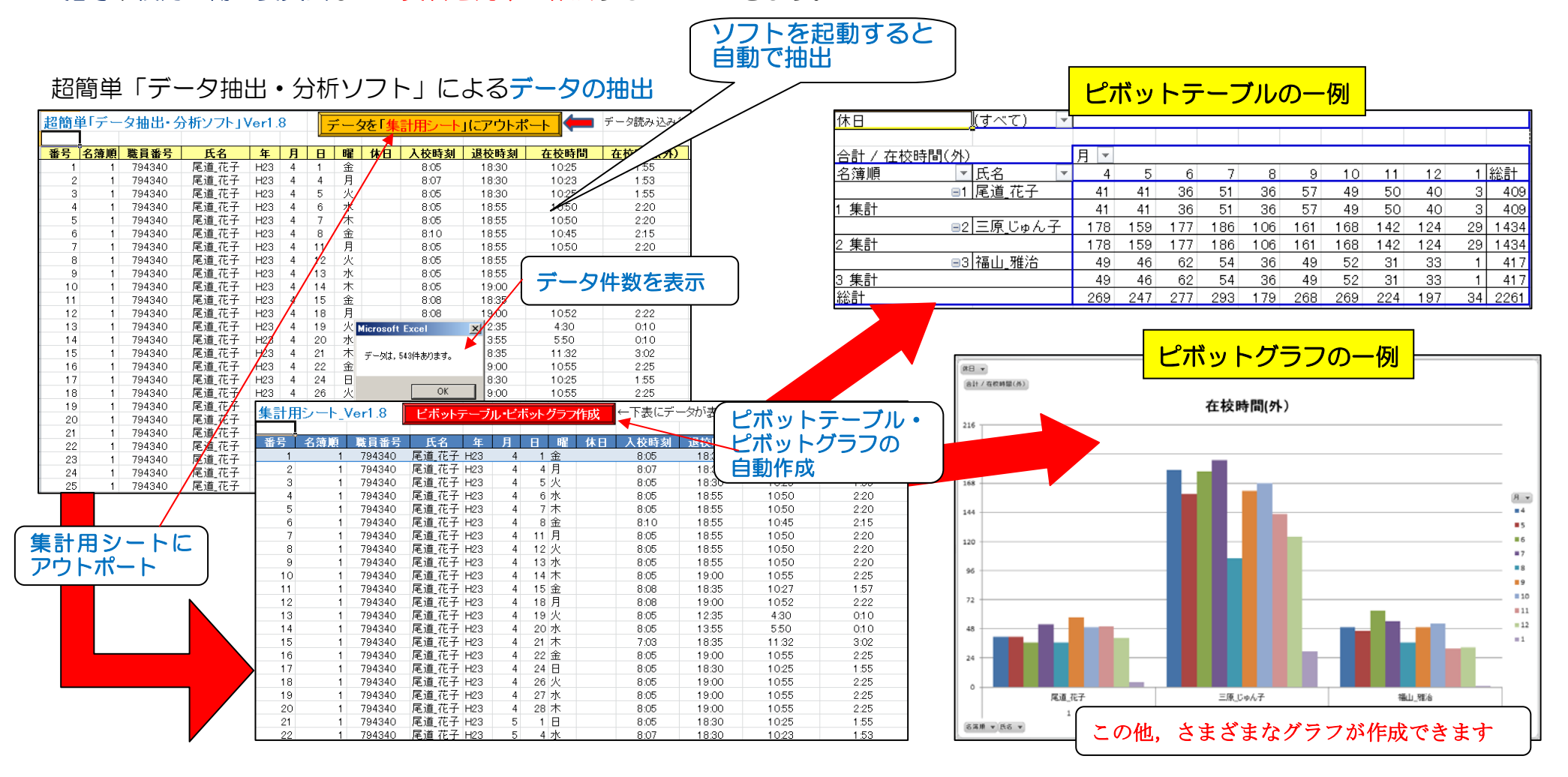

### 超簡単シリーズ「MainMenu」

「MainMenu」を使えば、一人の「超簡単シリーズ」の各ソフトが、わかりやすく簡単に起動できます。

そのソフトは、「入校・退校時刻記録票」管理者の「マイドキュメント」などに置き、「入校・退校時刻記録票」のあるフォルダを指定

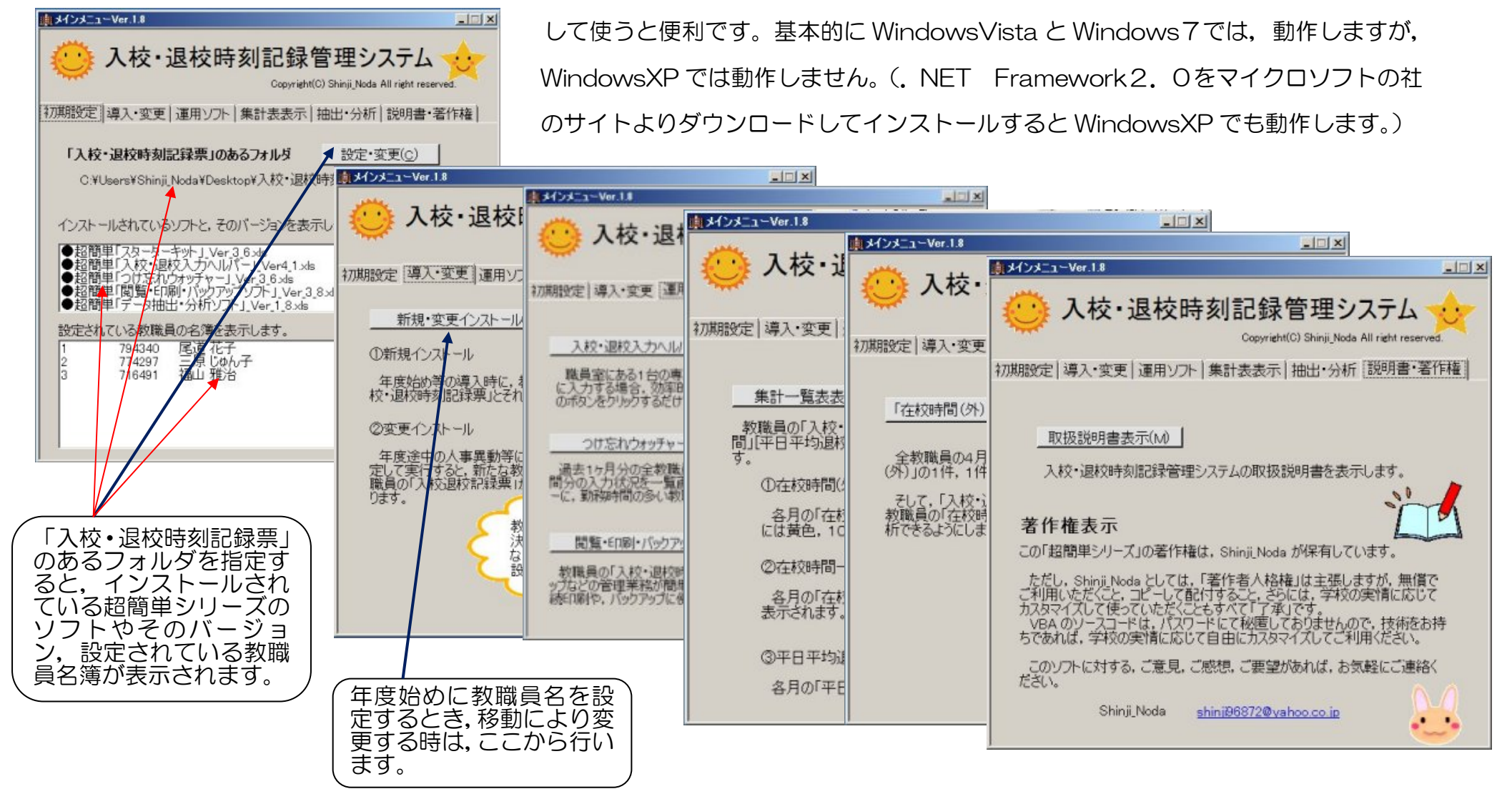

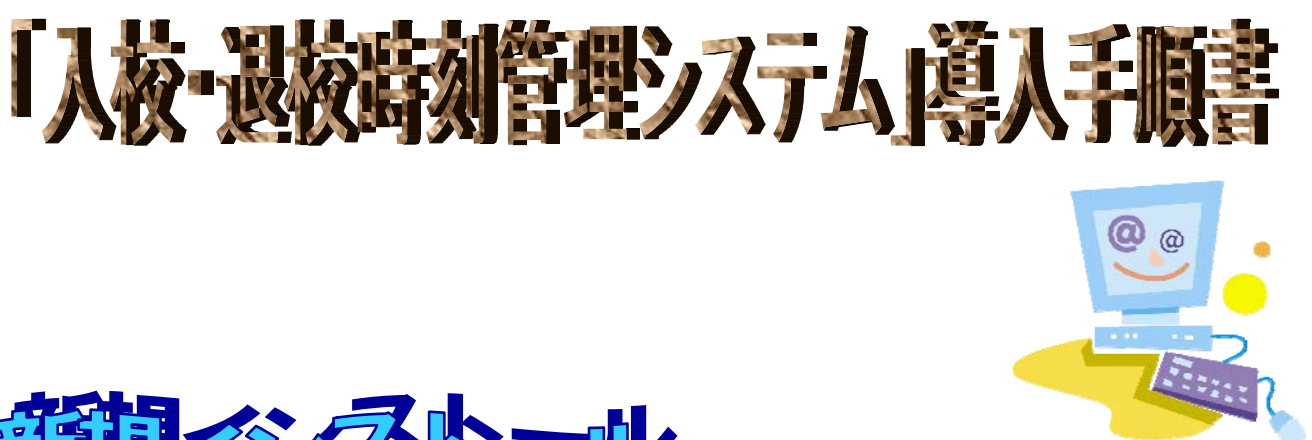

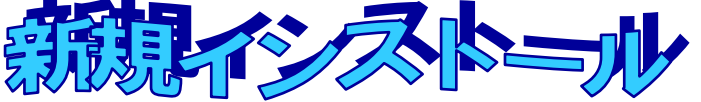

年度当初やシステム導入時に「<mark>新規インストール</mark>」を行う。

校内 LAN を活用して,教職員のパソコンから入校・退校時刻の入力を行う場合と,職員室の1台のパソコンから全員が入校・退校時刻の入力を行う場合が考えられる。

第1段階

- サーバー上に、新しいフォルダを1つ作成し、「入校・退校時刻記録票」などの名前をつける。(あまり深い階層に、作成しない方がよい。)
- O 作成したフォルダに、次の**10個のファイルをコピー**する。
  - (1)導入ソフト ・●超簡単「スターターキット」
  - (2) 運用ソフト ・●超簡単「閲覧・印刷・バックアップソフト」
    - ●超簡単「入校・退校入力ヘルパー」
    - ●超簡単「つけ忘れウォッチャー」
    - ●超簡単「データ抽出・分析ソフト」
    - ・〇入校・退校時刻集計用シート(原本)
  - (3)マニュアル ・●「超簡単シリーズ」取扱説明書

※実際は、末尾にバージョン番号がついています。

(4) 補助ファイル・chime.wav

- ohayo.wav
- otukaresama.mp3

第2段階 (「MainMenu」を使わないときは、第2段階はとばす。)

○ 「入校・退校時刻記録票」管理者のパソコンの「マイドキュメント」(「ドキュメント」)に新しいフォルダを1つ作成し、「入校・退校時刻記録票」などの名前をつける。

- O 作成したフォルダに、次の1つのファイルをコピーする。
  - (1)メニューソフト ・MainMenu ※後ろにバージョン番号あり。
- O 「MainMenu」のショートカットをデスクトップに出し、「入校・退校時刻 記録管理システム」などの名前に変更する。

第3段階

- 第1段階で作成したフォルダ「入校・退校時刻記録票」などに移動する。
- 〇 超簡単「スターターキット」を起動し、年度、始業時刻・終業時刻、職名(又は職員番号)、氏名(姓、名)を入力する。(起動時マクロを有効にする。)
- 超簡単「スターターキット」の「インストール開始ボタン」を押す。

第4段階

- 人数分の「入校・退校時刻記録票(OO\_OO.xls)」と「※集計一覧表。xls」がフォ ルダ内に作成されていることを確認する。
- フォルダ内に「教職員原簿.txt」が作成されていることを確認する。

※このファイルが、今後のソフト運用やバージョンアップで大きな役割を果たす。

- 〇 超簡単「閲覧・印刷・バックアップソフト」を開き、マクロを有効にして、全員の 「入校・退校時刻記録票」が閲覧できることを確認する。
- 超簡単「入校・退校入力ヘルパー」,超簡単「つけ忘れウォッチャー」を順次マク
   □を有効にして起動し,名前が設定されていること,うまく動作することを確認する。

第5段階

- 〇 <u>教職員が各時のパソコンから入力する場合</u>は、各教職員は自分のパソコンのデスクトップに自分の「入校・退校時刻記録票」のショートカットを出す。
- 全教職員が、<u>職員室の1台の専用パソコンから入力する場合</u>は、「超簡単『入校・ 退校入力へルパー』」を起動する。
- 「MainMenu」を使わないときは、管理職は、自分のパソコンのデスクトップに、自分の「入校・退校時刻記録票」とともに、「※集計一覧表」及び「超簡単『閲

覧・印刷・バックアップソフト』」「超簡単『つけ忘れウォッチャー』」のショート カットを出す。

第6段階 (「MainMenu」を使わないときは、行わない。)

- O デスクトップのショートカット「入校・退校時刻記録管理システム」などから、メ
   ニュープログラムを起動する。
- O ダイアログボックスから、第1段階で作成した「入校・退校時刻記録票」などの名前のフォルダを指定する。
- O メインメニューの「初期設定タブ」をクリックし、「『入校・退校時コック記録票』のあるフォルダ」、「インストールされているソフトと、そのバージョン」、「設定されている教職員の名簿」が正しく表示されていることを確認する。

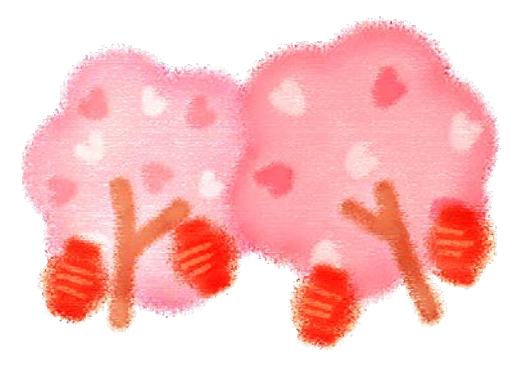

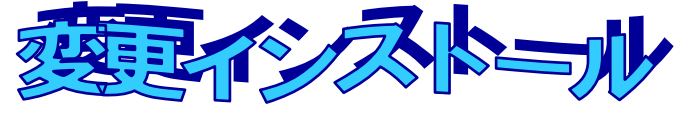

教職員の異動があり、年度途中に変更が生じたとき、「変更インストール」を行う。 これにより、転入した教職員の「入校・退校時刻記録票」作成される。<u>既存のファイ</u> <u>ルが消去されることはない。また、一覧表の並び順の変更にも対応</u>している。 転出した教職員の名前は一覧表から消えるが、「入校・退校時刻記録票」は保存され る。

- 超簡単「スターターキット」を起動し、既存の内容を確認する。人事異動に応じて、
   一覧表の内容を変更する。
- O 超簡単「スターターキット」の「インストール開始ボタン」を押す。
- 転入教職員の「入校・退校時刻記録票」が作成されていることを確認する。
- 「※集計一覧表.xls」「教職員原簿.txt」の内容が変更されていることを確認する。

バージョンアップの仕方と著作権について ●超簡単「スターターキット」\_Ver\_3\_6. xls ●超簡単「閲覧・印刷・バックアップソフト」\_Ver\_3\_8. xls ●超簡単「入校・退校入力ヘルパー」\_Ver\_4\_1. xls ●超簡単「つけ忘れウォッチャー」\_Ver\_3\_6. xls ●超簡単「データ抽出・分析ソフト」 Ver 1 8. xls 〇入校・退校時刻集計用シート(原本) Ver 1 8. xls ●「超簡単シリーズ」取扱説明書 Ver 2 0. pdf

MainMenu\_Ver\_1\_8. exe

末尾に記載しているのが、バージョン番号です。(平成24年1月11日現在) ときどきバージョンアップしますので、なるべく最新のバージョンをご使用ください。 ご連絡いただけば、メールにて最新バージョンをお送りします。

Oバージョンアップの仕方

最新バージョンのソフトを入手したら,<u>該当のフォルダにコピーするだけ</u>です。 教職員名等の初期設定データは、同じフォルダにある「教職員原簿.txt」より自動的に 取り込まれます。

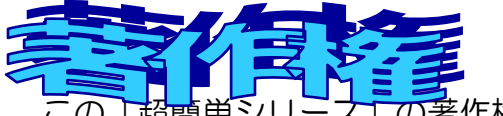

この「超簡単シリース」の著作権は、Shinji\_Noda が保有しています。

ただし、Shinji\_Noda としては、「著作者人格権」は主張しますが、 無償でご利用いただくこと、コピーして配付すること、さらには、学校の実情に応じてカ スタマイズして使っていただくこともすべて「了承」です。 このソフトは、マクロ(プログラミング言語 VBA にて記述)で動作しています。 VBA のソースコードは、パスワードにて秘匿しておりませんので、技術をお持ちであれ ば、学校の実情に応じて自由にカスタマイズしてご利用ください。

このソフトに対する、ご意見、ご感想、ご要望、があれば、お気軽にご連絡ください。 Shinji\_Noda shinji96872@yahoo.co.jp